## POSTOPEK PRIJAVE NA GOVORILNE URE ZA STARŠE UČENCEV OD 6. DO 9. RAZREDA

Odpremo spletno stran šole na naslovu <u>www.oslucija.si</u>.

| 30.6.2015<br>Spletna stran je trenutno v obdelavi.                                                                                                    |                                                             |
|----------------------------------------------------------------------------------------------------|-------------------------------------------------------------|
|                                                                                                    |                                                             |
| Hvala za razumevanje                                                                                                    |                                                             |
|                                                                                                    |                                                             |
| Obvectila za starče, učence                                                                                                    | Novosti na spletnih straneh                                 |
| Arhiv obvestil                                                                                                    |                                                             |
| and the second second second second second second second second second second second second second second second                                                                                                    | 🛃 Fotoalbum: Športni dan s starši (1. r)                    |
|                                                                                                    | K Fotoalbum: Sprejem prvošolčkov                            |
| 9.9.2015                                                                                                    | 🖞 Fotoalbum: Tehniški dan - Oblikovanje iz mivke (6. r)     |
| Obvestilo                                                                                                    | C Fotoalbum: Septembrski dnevi dejavnosti na PS<br>Strunjan |
| Spoštovani starši!                                                                                                    | 🖻 🖸 Fotoalbum: Pohod na Slivnico                            |
|                                                                                                    | 🖻 Fotoalbum: Letni kino pod zvezdami                        |
| Zacetek izvajanja interesnih dejavnosti za vse ucence                                                                                                    | 🖻 Načrt varnih poti v šolo                                  |
| organizacijskih usklajovani                                                                                                    | 党 Fotoalbum: Zaključna prireditev                           |
| organizacijskih usklajevanj.                                                                                                    | 🔁 Svet šole: Zapisnik (8.6.2015)                            |
| Hvala za razumevanje                                                                                                    | 🖻 Svet staršev: Vabila in zapisniki                         |
| Tanja Vincelj, v. d. ravnateljice                                                                                                    | <u>Vpis v srednje šole 2015/16</u>                          |
| 4,9.2015                                                                                                    | 🕺 Rokovnik za vnis v srednje šole za šol. jeto 2015/16      |
|                                                                                                    |                                                             |
| Spoštovani učenci in starši!                                                                                                    | Merila za izbiro kandidatov v primeru omejitve vpisa        |
| Med 7.9. in 9.9. bomo izvedli prvi sklop dni dejavnosti.                                                                                                    | Druge povezave                                              |
| Razpored in vsebino si lahko pogledate v priloženem                                                                                                    | 🕄 Urniki                                                    |
| dokumentu.                                                                                                    | Nadomeščanja                                                |
|                                                                                                    |                                                             |
| 🖾 Razopred                                                                                                    |                                                             |
|                                                                                                    | Nacionalni preizkusi znanj                                  |
| 3.9.2015                                                                                                    | Izbirni predmeti v šol. letu 2015/16                        |
| V soboto, 5.9. bo na zunanjih igriščih potekal dogodek                                                                                                    | 🖻 Šolska knjižnica                                          |
| Praznik športa.                                                                                                    | 🕄 Načrt varnih poti v šolo                                  |
| Bendel to an advantage of the second second s |                                                             |
| najdejo šport zase.                                                                                                    | Prijava na govornine tile<br>Prijava bo mogra do 10.10.2015 |
| Več v prilogah.                                                                                                    | Vloge in drug dokumenti                                     |
|                                                                                                    | Dbrazec za trainik                                          |
| and the second second se |                                                             |

Na desni strani kliknemo na povezavo Prijava na govorilne ure.

| fn E-šola:                  | Prijava v spletno m × +                                                                                                    | - (                                                                                                    | o ×               |  |  |  |  |  |  |  |
|-----------------------------|----------------------------------------------------------------------------------------------------|----------------------------------------------------------------------------------------------------|-------------------|--|--|--|--|--|--|--|
| <b>( ( )</b> 193.2          | 2.12.21/moodle/login/index.php                                                                                               | ▽ C 🔂 マ Google 👂 🏠 🏚 🖡 🏫                                                                                                    | <b>B</b> ≡        |  |  |  |  |  |  |  |
| 1                           |                                                                                                    | Note prije                                                                                                    | vljeni. (Prijava) |  |  |  |  |  |  |  |
| OŠ Lucija 🛛                 | Prijava v spletno mesto                                                                                                    | Stovenšt                                                                                                    | čina (sl) 🗸       |  |  |  |  |  |  |  |
|                             | Se vračate na to spletno stran?                                                                                              | Je to vaš prvi obisk?                                                                                                    |                   |  |  |  |  |  |  |  |
|                             | Tu se prijavite z vašim uporabniškim imenom in geslom<br>(Piškotki morajo biti omogočeni v vašem brskalniku) 🝞               | Pozdravljenil Za poln dostop do predmetov si boste morali vzeti minuto, da si ustvante nov uporabniški račun na tej spletni<br>strani. Vsak posamezni predmet lahko ima tudi enkratni "ključ za vpis", ki ga zdaj še ne boste potrebovali. Tu so koraki:                                                                                                    |                   |  |  |  |  |  |  |  |
|                             | Uporabniško ime Prijava<br>Geslo Prijava<br>Ste pozabili vaše uporabniško ime ali geslo?<br>Da, potrebujem pomoč pri prijavi | 1. Izpolnite obrazec Nor ničim z valimi podobnostmi  2. Elottovsko sporčilo ko enrudnom poslona na vše -poštni naslov  3. Prebente -poštno sporočilo in klikinte na spletno povezavo v sporočilu.  4. Var tardu no bortnie ni prijedine boste.  5. Nato izbente predmet, v kateem želie sodelovati.  6. do boste poznah i nova v liškjuža za vjači - uporabit tistega , ki vam ga je dal vaš izvajalec. S tem boste "vpisan" v  predmet.  7. čdaj lakho dostopate do celotnega predmeta. Od zdaj naprej boste morali samo vnesti vaše osebno uporabniško ime  in geslo (v obrazcu na tej stran) za prijavo in dostop do vskh predmetov k katere ste se vpisali. |                   |  |  |  |  |  |  |  |
| Niste prijavljeni.<br>Domov | (Prijava)                                                                                                    |                                                                                                    |                   |  |  |  |  |  |  |  |
|                             |                                                                                                    |                                                                                                    |                   |  |  |  |  |  |  |  |

Prijavimo se z uporabniškim imenom in geslom. V tam namen lahko uporabimo kar učenčevo uporabniško ime in geslo ali pa odpremo svoj račun.

| Therefore Predmet: Za starše × +                                         |  |
|--------------------------------------------------------------------------|--|
| ◆ ♪ ④ 193.2.12.21/moodle/course/view.php?id=58&edit=0&sesskey=jnbFReCekp |  |
| Oris poglavij                                                            |  |
| Forum novic                                                              |  |

## Govorilne ure .

Spoštovani

1

- Spletna učilnica je namenjena elektronski prijavi na govorilne ure in se aktivira en teden pred govorilnimi urami.
  Prijava poteka tako, da izberete učitelja ter nato želeno uro. Če je ura že zasedena je to vidno v spodnjem grafikonu in te ure ne morete izbrati.
  Po končani izbiri kliknete Shrani mojo odločitev.
- o Uro lahko kadarkoli spremenite.

V primeru težav se obrnite na skrbnika na naslov admin@oslucija.si ali telefon 0590 86 461

## Izberite učitelja:

Г

| Mojca Arzenšek                            |
|-------------------------------------------|
| Eneja Baloh (Od 17:00 - 18.36)            |
| Vivjana Besednjak (Od 17.30 - 19:00)      |
| 7 Jezerka Beškovnik                       |
| Roberto Čelić                             |
| Silvana Delgiusto                         |
| Črt Drofenik                              |
| Neva Flajs (Od 17.00 - 18.00 ure)         |
| Nina Grabljevec                           |
| Ana Horvat                                |
| P Bojan Jerman                            |
| Andreja Klančar                           |
| Pragica Kocjančič (Od 17.00 - 18.00)      |
| Anja Kolenc                               |
| Vesna Koren Tuljak (Od 17.00 - 18.00 ure) |
| ? Igor Lavrenčič                          |
| ? Mojca Lenardič                          |
| Erika Lobenwein (Od 17.00 - 18.00 ure)    |
| ? Karla Miculinić                         |
| ? Andrejka Ozebek                         |
| ? Mariana Ozimec                          |
| Suzana Prodan Rakar                       |
| ? Saša Sašić                              |
| ? Miha Steinbacher                        |
| ? Dolores Šturman                         |
| ? Ervin Turk                              |
| ? Lijana Turk                             |
| Parbara Valič (17:00 - 18:00)             |
| ? Tanja Zadel (Od 18.00 - 19.00)          |
| Simona Zapaa                              |

Izberemo želenega učitelja.

| 1                        |                                            |                                 |                          |                  |                |                  |                  |                          |                  |                   |                  |                   | 🖬 🖪 SI                   | kok na                   | ~ <b>&gt;</b>            |
|--------------------------|--------------------------------------------|---------------------------------|--------------------------|------------------|----------------|------------------|------------------|--------------------------|------------------|-------------------|------------------|-------------------|--------------------------|--------------------------|--------------------------|
| OŠ Lucija                | ⊳ ST ⊳ Možnosti ⊳ Nina (                   | Grabljevec                      |                          |                  |                |                  |                  |                          |                  |                   |                  |                   |                          |                          | Posodobi: Možnost        |
|                          |                                            | Izberite uro ter kliknite Shrar |                          |                  |                |                  |                  |                          |                  |                   |                  | Poglej 9 odgovore |                          |                          |                          |
|                          |                                            | 0                               |                          |                  | 0              |                  |                  | 0                        |                  |                   |                  |                   |                          |                          |                          |
|                          |                                            | 17:00                           | 17:10<br>(Polno)         | 17:20<br>(Polno) | 17.50          | 17:40<br>(Polno) | 17:50<br>(Polno) | 18:00                    | 18:10<br>(Polno) | 18:20<br>(Polno)  | 18:30<br>(Polno) | 18:40<br>(Poinc   | 18:50<br>(Polno)         |                          |                          |
|                          |                                            |                                 |                          |                  |                |                  | Shrani           | mojo odločite            | <b>/</b>         |                   |                  |                   |                          |                          |                          |
| Odgovo                   | ri                                         |                                 |                          |                  |                |                  |                  |                          |                  |                   |                  |                   |                          |                          |                          |
| 17:00                    | 17:10                                      | 17:20                           | 17:30                    | 17:              | 40             | 17:              | 50               | 18:00                    | 1                | B:10              | 18:2             | 20                | 18:30                    | 18:40                    | 18:50                    |
|                          | 🗆 🔮 Lana Tamatiana                         | 🛛 😳 Andreja Weiltra             |                          | □ 🥶 🔤            | tina Datuca    |                  | a Dahilais       |                          | - <u>&gt;</u>    | ilan Kazmanon     | • • •            | nihar sher        | 🗆 🔮 Malia Kashad         | 🗆 🥷 Minus Pallit         | 🗆 🔮 Karin Malanit        |
| Zasedeno:0<br>Omejitev:1 | Zasedeno:1<br>Omejitev:1                   | Zasedeno:1<br>Omejitev:1        | Zasedeno:0<br>Omejitev:1 | Zasede<br>Omeji  | eno:1<br>tev:1 | Zased<br>Omeji   | eno:1<br>itev:1  | Zasedeno:0<br>Omejitev:1 | Zas<br>Om        | deno:1<br>ejtev:1 | Zasede<br>Omejit | eno:1<br>:ev:1    | Zasedeno:1<br>Omejitev:1 | Zasedeno:1<br>Omejitev:1 | Zasedeno:1<br>Omejitev:1 |
|                          | Izberi vse / Počisti izbor<br>Z izbranim ∨ |                                 |                          |                  |                |                  |                  |                          |                  | $\backslash$      |                  |                   |                          |                          |                          |
| () Moodle                | lokumentacija za to stran                  |                                 |                          |                  |                |                  |                  |                          |                  |                   |                  |                   |                          |                          |                          |
| Prijavljeni ste k        | ot Miha Steinbacher (Odjava)               |                                 | $\overline{\ }$          |                  |                |                  | 1                |                          |                  |                   | $\overline{)}$   |                   |                          |                          |                          |
| ST                       |                                            |                                 |                          |                  |                |                  | \                |                          |                  |                   | $\mathbf{i}$     |                   |                          |                          |                          |
|                          |                                            |                                 |                          | $\sim$           |                |                  | \                |                          |                  |                   |                  |                   |                          |                          |                          |

V spodnjem delu vidimo, katere ure so že zasedene. Želeno uro izberemo tako, da kliknemo na krogec nad uro. V kolikor je ura že zasedena, krogca ne moremo označiti. Ko izberemo želen krogec, le-ta postane črn, svojo izbiro potrdimo s klikom na Shrani mojo odločitev.

Za pomoč v primeru težav pri izbiri lahko pokličete (0590 86 461) ali pišete na naslov admin@oslucija.si.